# Акционерное общество «Научно-технический центр Единой энергетической системы» АО «НТЦ ЕЭС»

# Программный комплекс автоматизации расчетов переходных электромеханических процессов в ПВК «Eurostag»

Control Transient Stability

CTS

Руководство пользователя

Санкт-Петербург, 2019

| Введ | цение  |                                | 3  |
|------|--------|--------------------------------|----|
| 1.   | Пользо | овательский интерфейс          | 4  |
| 1.:  | 1. Ha  | ачало работы                   | 4  |
| 1.2  | 2. Гл  | авное меню                     | 5  |
|      | 1.2.1. | Файл                           | 5  |
|      | 1.2.2. | Загрузка                       | 6  |
|      | 1.2.3. | Расчеты                        | 15 |
|      | 1.2.4. | График                         | 18 |
|      | 1.2.5. | Настройка                      | 21 |
| 1.3  | 3. Pa  | бота с модулем «Схема»         | 22 |
| 1.4  | 4. Ко  | онтекстное меню модуля «Схема» | 25 |
|      | 1.4.1. | Параметры элемента             | 26 |
|      | 1.4.2. | Разорвать связи                | 28 |
|      | 1.4.3. | Удалить                        | 28 |
| 1.   | 5. Pa  | бота с модулем «Расчет»        | 29 |
| 2.   | Расчет |                                | 32 |
| 2.   | 1. Пс  | ррядок расчета                 | 32 |

#### Введение

В настоящее время расчеты динамической устойчивости производятся для широкого круга задач, таких как: ввод, модернизация нового генерирующего оборудования станции, расчеты уставок срабатывания релейной защиты и автоматики. Для подтверждения тех или иных выводов о необходимости и достаточности предлагаемых мероприятий необходимо произвести большое число расчетов. Для этих целей используется программно-вычислительный комплекс Eurostag (ПВК Eurostag). Однако в отличии от ПК RastrWin, обладающим широкими возможностями по автоматизации вычислений с помощью, встроенной макростудии и расчетного ядра в виде СОМ оболочки, ПВК Eurostag не обладает широкими возможностями по его автоматизации. В этой связи особое значение приобретает задача разработки процедур, позволяющих автоматизировать расчеты динамической устойчивости с помощью ПВК Eurostag.

Необходимо проанализировать последовательность действий необходимых для выполнения расчетов динамической устойчивости генераторов при разработке СВМ: во-первых все расчеты режимов, статической устойчивости проводятся с использованием ПК RastrWin, поэтому для начала расчетов динамической устойчивости необходимо преобразовать данные из данного ПК в формат ПВК Eurostag. Функциональность программы должна быть включать возможность прямого преобразования файлов из формата ПК RastrWin в формат ПВК Eurostag. Одной из особенностей между данными программными продуктами является различие представления исходных данных заданная точность расчета. И

3

## 1. Пользовательский интерфейс

## 1.1. Начало работы

При запуске программы на экране появляется главное меню с панелью инструментов, рабочая область Схема для отображения схемы электрических соединений и рабочая область Расчет для задания и вывода на экран исходной информации и результатов расчета.

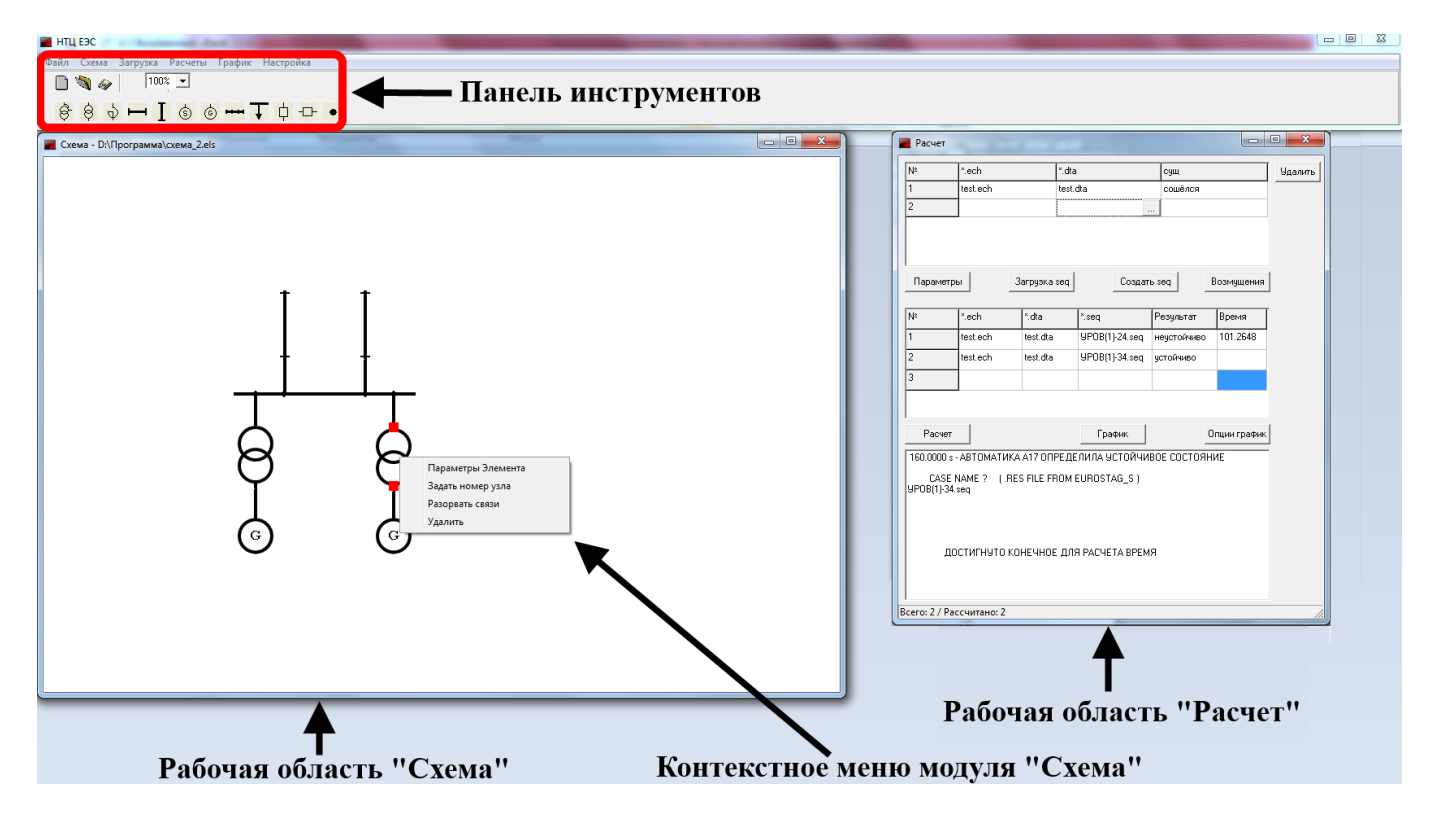

Рисунок 1.1 – Рабочая область программы

## 1.2. Главное меню

## 1.2.1. Файл

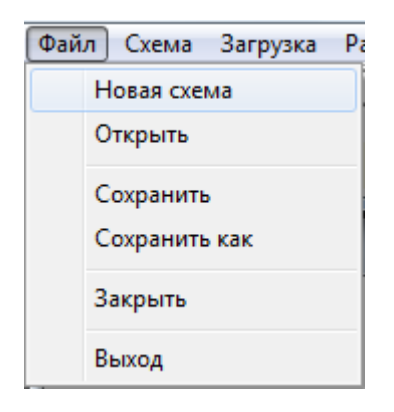

Рисунок 2.1 – Меню «Файл»

## - Новая схема

Используется для создания новой схемы соединения электрических элементов в рабочей области **Схема**, которая автоматически появляется в левой части экрана при вызове программы.

### – Открыть

Используется для загрузки файла с графическим представлением схемы соединения электрических элементов в область программы. При вызове данной команды появляется стандартное диалоговое окно открытия файла. В строке выбора типа файла указывается тип загружаемого файла .els.

– Сохранить

Используется для сохранения ранее загруженного файла типа .els.

- Сохранить как

Используется для сохранения файла с графическим представлением схемы соединения электрических элементов из рабочей области программы. При вызове данной команды появляется стандартное диалоговое окно сохранения файла. В строке выбора типа файла указывается тип загружаемого файла .els.

– Закрыть

Используется для закрытия рабочей области Схема.

– Выход

Используется для выхода из программы. Если до вызова команды **Выхо**д пользователь не сохранил файл схемы соединения электрических элементов, то на экране появится стандартное меню с возможностью сохранения и выхода из программы без сохранения.

#### 1.2.2. Загрузка

Загрузка Расчеты График На Загрузить \*.ech Редактировать \*.ech Загрузить \*.dta Редактировать \*.dta rg2 -> ech

Рисунок 2.3 – Меню «Загрузка»

Используется для загрузки и редактирования файлов с типами данных ПВК EUROSTAG в область программы. При вызове команды Загрузить \*.ech или Загрузить \*.dta появляется стандартное диалоговое окно открытия файла. В зависимости от выбранной команды в строке выбора типа файла указывается тип загружаемого файла .ech или .dta.

- Редактировать \*.ech

Используется для отображения и редактирования информации в файлах данных режима, используемых в ПВК EUROSTAG (рисунки 2.4, 2.5).

# Вкладка Узлы

| — | порядковый номер строки;                                    |
|---|-------------------------------------------------------------|
| _ | номер района;                                               |
|   | тип элемента (0 – нагрузка, 2 – генератор, 3 – базисно-     |
| _ | балансирующий узел);                                        |
| _ | состояние элемента (1 – включен, 2 – отключен);             |
| _ | активная мощность, генерируемая в узле, МВт;                |
| _ | реактивная мощность, генерируемая в узле, МВар;             |
| _ | номинальное напряжение, кВ;                                 |
| — | расчетное напряжение, кВ;                                   |
|   | угол сдвига вектора напряжения в узле относительно базисно- |
| _ | балансирующего узла, град;                                  |
| _ | минимальная реактивная генерация в узле, МВар;              |
| — | максимальная реактивная генерация в узле, МВар;             |
|   | заданное значение угла сдвига вектора напряжения в узле     |
| _ | относительно базисно-балансирующего узла, град;             |
| — | заданный модуль напряжения в узле, кВ;                      |
| _ | активная мощность, потребляемая в узле, МВт;                |
| — | реактивная мощность, потребляемая в узле, МВар.             |
|   |                                                             |

# Вкладка Ветви

| — | порядковый номер строки;                                                                |
|---|-----------------------------------------------------------------------------------------|
| — | номер начала ветви;                                                                     |
| _ | номер конца ветви;                                                                      |
|   | номер параллельности. Если элемент без параллельных                                     |
| — | связей, то Номер пар = 1;                                                               |
| _ | состояние элемента (1 – включен, 2 – отключен);                                         |
|   | тип элемента (1 – выключатель, 2 – ЛЭП, 41 –                                            |
| _ | трансформатора);                                                                        |
| — | активное сопротивление элемента, о.е.;                                                  |
| — | реактивное сопротивление элемента, о.е.;                                                |
| — | проводимость элемента, о.е.;                                                            |
| _ | коэффициент трансформации, о.е.;                                                        |
| _ | номинальная мощность, MBA ( $S = \sqrt{3} \cdot I_{\text{доп}} \cdot U_{\text{ном}}$ ). |
|   |                                                                                         |

| 🔳 у | Узлы и Ветви |       |     |           |          |          |      |         |         |          |          |         |       |          |          |          |
|-----|--------------|-------|-----|-----------|----------|----------|------|---------|---------|----------|----------|---------|-------|----------|----------|----------|
| Yar | ы Ветви      |       |     |           |          |          |      |         |         |          |          |         |       |          |          |          |
| N²  | Район        | Номер | Тип | Состояние | Рген     | Qген     | Uном | Upac    | Угол    | Qmin     | Qmax     | Угол зд | Uзд   | Рнаг     | Qнаг     | <u>^</u> |
| 1   | 0            | 1     | 3   | 0         | -430,104 | 322,276  | 510  | 1,01588 | 0       | 0        | 0        | 0       | 518,1 | 0        | 0        |          |
| 2   | 0            | 44    | 0   | 0         | 0        | 0        | 120  | 0,94124 | 5,42662 | 0        | 0        | 0       | 0     | 64,15842 | -8,21647 |          |
| 3   | 0            | 2     | 1   | 0         | 291      | 77,21545 | 120  | 0,99833 | 12,7987 | 0        | 212,25   | 0       | 119,8 | 8,303883 | 17,91891 |          |
| 4   | 0            | 3     | 0   | 0         | 0        | 0        | 120  | 1,01218 | 4,89962 | 0        | 0        | 0       | 0     | 43,70464 | 7,954246 |          |
| 5   | 0            | 4     | 0   | 0         | 0        | 0        | 120  | 0,97907 | 10,4772 | 0        | 0        | 0       | 0     | 0        | 0        |          |
| 6   | 0            | 5     | 1   | 0         | 239,2    | -33,5244 | 220  | 1,02545 | 12,8923 | -77,7562 | 229,4688 | 0       | 225,6 | 26,48502 | 33,21553 |          |
| 7   | 0            | 6     | 0   | 0         | 0        | -180     | 510  | 1,01592 | 0,01607 | 0        | 0        | 0       | 0     | 0        | 0        |          |
| 8   | 0            | 7     | 0   | 0         | 0        | 0        | 220  | 1,02618 | 12,5741 | 0        | 0        | 0       | 0     | 0        | 0        |          |
| 9   | 0            | 8     | 1   | 0         | 270,3    | 116,0599 | 120  | 0,99833 | 12,8122 | 0        | 245,1833 | 0       | 119,8 | 101,0451 | 80,24173 |          |
| 10  | 0            | 9     | 0   | 0         | 249,4    | 104,6067 | 120  | 0,97902 | 10,4848 | 0        | 0        | 0       | 0     | 143,9631 | 90,99307 |          |
| 11  | 0            | 10    | 1   | 0         | 800      | 88,03233 | 24   | 0,99583 | 7,44682 | 0        | 380      | 0       | 23,9  | 43,96687 | 38,46009 |          |
| 12  | 0            | 11    | 0   | 0         | 0        | 0        | 510  | 1,01648 | 0,87726 | 0        | 0        | 0       | 0     | 0        | 0        |          |
| 13  | 0            | 12    | 0   | 0         | 0        | 0        | 510  | 1,01741 | 0,89474 | 0        | 0        | 0       | 0     | 0        | 0        |          |
| 14  | 0            | 13    | 0   | 0         | 0        | 0        | 120  | 0,9703  | 9,95721 | 0        | 0        | 0       | 0     | 25,96056 | 11,10098 |          |
| 10  | 0            | 4.4   | 0   | 0         | 0        | 100      | 500  | 0.07040 | 0.75010 | 0        | 0        | 0       | 0     | 0        | 0        | <b>T</b> |
|     |              |       |     |           |          |          |      |         |         |          |          |         |       |          | OK       | Отмена   |

Рисунок 2.4 – Таблица «Узлы и ветви». Вкладка «Узлы»

| 📕 Узл | ны и Ветви |       |      |           |     |          |          | 1.       |     |          |          |
|-------|------------|-------|------|-----------|-----|----------|----------|----------|-----|----------|----------|
| Узлы  | Ветви      |       |      |           |     |          |          |          |     |          |          |
| N≗    | №_нач      | №_кон | Nº_n | Состояние | Тип | R        | ×        | В        | Ктр | S ном    | <u> </u> |
| 1     | 1          | 6     | 1    | 1         | 2   | 3,8E-5   | 3,8E-5   | 0,006502 | 0   | 8832,576 |          |
| 2     | 6          | 11    | 1    | 1         | 2   | 0,000169 | 0,002049 | 0,082062 | 0   | 1766,692 |          |
| 3     | 6          | 12    | 1    | 1         | 2   | 0,000169 | 0,002072 | 0,082972 | 0   | 1766,692 |          |
| 4     | 6          | 469   | 1    | 1         | 2   | 0,003491 | 0,037366 | 1,468525 | 0   | 1766,692 |          |
| 5     | 6          | 545   | 1    | 1         | 2   | 0,001918 | 0,046136 | 2,47095  | 0   | 1766,692 |          |
| 6     | 7          | 54    | 1    | 1         | 2   | 0,012231 | 0,068492 | 0,051546 | 0   | 314,3672 |          |
| 7     | 2          | 13    | 1    | 1         | 2   | 0,015694 | 0,053056 | 0,015264 | 0   | 2078,253 |          |
| 8     | 2          | 86    | 1    | 1         | 2   | 0,039339 | 0,17157  | 0,031097 | 0   | 1905,065 |          |
| 9     | 9          | 16    | 1    | 1         | 2   | 0,009861 | 0,055139 | 0,015264 | 0   | 2078,253 |          |
| 10    | 13         | 16    | 1    | 1         | 2   | 0,007014 | 0,017917 | 0,004968 | 0   | 2078,253 |          |
| 11    | 14         | 23    | 1    | 1         | 2   | 0,000932 | 0,013836 | 0,53375  | 0   | 1732,051 |          |
| 12    | 14         | 23    | 2    | 1         | 2   | 0,000932 | 0,014068 | 0,526125 | 0   | 1732,051 |          |
| 13    | 15         | 86    | 1    | 1         | 2   | 0,057273 | 0,250579 | 0,011253 | 0   | 1905,065 |          |
| 14    | 15         | 86    | 2    | 1         | 2   | 0,057273 | 0,250579 | 0,011253 | 0   | 1905,065 |          |
| 10    | 10         | 4.4   | -    | 1         | 2   | 0.004000 | 0.100000 | 0.000700 | 0   | 2070 252 | -        |
|       |            |       |      |           |     |          |          |          |     | ОК       | Отмена   |
|       |            |       |      |           |     |          |          |          |     |          |          |

Рисунок 2.5 – Таблица «Узлы и ветви». Вкладка «Ветви»

# – Редактировать \*.dta

Используется для отображения и редактирования информации в файлах данных динамики, используемых в ПВК EUROSTAG (рисунки 2.6, 2.7).

# Вкладка Генераторы

| N⁰        | _ | порядковый номер строки;                                |
|-----------|---|---------------------------------------------------------|
| Название  | _ | название генератора;                                    |
| Номер     | _ | номер узла, к которому подключен генератор;             |
| узла<br>Т |   |                                                         |
| ТИП       | — | тип системы возоуждения;                                |
| Кол-во    | _ | количество обмоток генератора, учитываемых при          |
| обмоток   |   | моделировании переходного процесса;                     |
| S         | — | номинальная полная мощность генератора, МВА;            |
| Ином      | _ | номинальное напряжение генератора, кВ;                  |
| доля Р    | _ | доля загрузки генератора по активной мощности, о.е.;    |
| доля Q    | _ | доля загрузки генератора по реактивной мощности, о.е.;  |
| Кдем      | _ | коэффициент демпфирования;                              |
| Н         | _ | постоянная инерции, о.е.;                               |
| V.I       |   | синхронное индуктивное сопротивление по продольной оси, |
| Λŭ        | _ | o.e.;                                                   |
| X'd       | _ | переходная реактивность по продольной оси, о.е.;        |
| X"d       | _ | сверхпереходная реактивность по продольной оси, о.е.;   |
| V         |   | синхронное индуктивное сопротивление по поперечной оси, |
| лц        | _ | 0.e.;                                                   |
| X'q       | _ | переходная реактивность по поперечной оси, о.е.;        |
| X"q       | _ | сверхпереходная реактивность по поперечной оси, о.е.;   |
| R статора | _ | активное сопротивление статора, о.е.;                   |
| Утечка    |   |                                                         |
| статора   | _ | утечка статора, о.е.;                                   |
| -         |   |                                                         |

| T'd0      | _ | переходная постоянная времени по продольной оси, о.е.;      |
|-----------|---|-------------------------------------------------------------|
| T''d0     | — | сверхпереходная постоянная времени по продольной оси, о.е.; |
| T'q0      | — | переходная постоянная времени по поперечной оси, о.е.;      |
| T''q0     | — | сверхпереходная постоянная времени по поперечной оси, о.е.; |
| Р турбины | _ | номинальная мощность турбины, МВт;                          |
| Р ген     | _ | номинальная мощность генератора, МВт.                       |

# Вкладка Регулятор + турбина

| N⁰              | — | порядковый номер строки;                               |
|-----------------|---|--------------------------------------------------------|
| Название        | - | название генератора;                                   |
| Номер узла      | - | номер узла, к которому подключен генератор;            |
| Макроблок 1     |   | HODDOLLING NORMOGHORO O HONODON HODOLLING DULLY        |
| № параметров    |   | названия макроолока с номером используемых в них       |
| Макроблок 2     |   | параметров для описания турбины, системы возбуждения   |
| No Honou tormor | — | генератора и автоматического регулятора возбуждения    |
| л⁰ параметров   |   | генератора. Порядок следования макроблоков задается по |
| Макроблок 3     |   |                                                        |
| № параметров    |   | данным фаила формата .dta.                             |

 $- rg2 \rightarrow ech$ 

Используется для конвертирования файлов формата .rg2 в файлы формата .ech. Программа позволяет не создавать вручную файлы данных режима в ПВК EUROSTAG, а воспользоваться файлами данных режима ПК RastrWin.

| Узлы и Ветви |           |               |       |                |          |       |        |        |      |       |       |       |       | ) <b>X</b> |     |       |           |                |            |          |
|--------------|-----------|---------------|-------|----------------|----------|-------|--------|--------|------|-------|-------|-------|-------|------------|-----|-------|-----------|----------------|------------|----------|
| Гене         | ераторы Р | егулятор + ту | рбина | i]             |          |       |        |        |      |       |       |       |       |            |     |       |           |                |            |          |
| N≗           | Название  | Номер узла    | Тип   | Кол-во обмоток | S        | U ном | доля Р | доля Q | Кдем | н     | Xd    | N'd   | P"X   | Xq         | X'q | X"q   | R статора | Утечка статора | T'd0       | <u>^</u> |
| 1            | 830       | 830           | M2    | 3              | 3000     | 16    | 1      | 1      | 1    | 5,395 | 1,22  | 0,38  | 0,26  | 0,78       | 0   | 0,27  | 0         | 0,175          | 10,2       | 0,13     |
| 2            | 829       | 829           | M2    | 3              | 1011,765 | 15    | 1      | 1      | 1    | 5,395 | 1,22  | 0,38  | 0,26  | 0,78       | 0   | 0,27  | 0         | 0,175          | 10,2       | 0,13     |
| 3            | C808      | 808           | M2    | 3              | 2500     | 16    | 1      | 1      | 1    | 4,9   | 1,044 | 0,378 | 0,244 | 0,811      | 0   | 0,274 | 0         | 0,188          | 9,4        | 0,13     |
| 4            | C819      | 819           | M2    | 3              | 1411,765 | 16    | 1      | 1      | 1    | 4,9   | 1,044 | 0,378 | 0,244 | 0,811      | 0   | 0,274 | 0         | 0,188          | 9,4        | 0,13     |
| 5            | C818      | 818           | M2    | 3              | 1294,118 | 16    | 1      | 1      | 1    | 4,9   | 1,044 | 0,378 | 0,244 | 0,811      | 0   | 0,274 | 0         | 0,188          | 9,4        | 0,13     |
| 6            | C102_2    | 102           | M2    | 3              | 166,6667 | 19    | 0,148  | 0,148  | 1    | 4,81  | 1,5   | 0,18  | 0,122 | 1,5        | 0   | 0,122 | 0         | 0,091931       | 11,9       | 0,26     |
| 7            | C102_3    | 102           | M2    | 3              | 166,6667 | 19    | 0,142  | 0,142  | 1    | 4,81  | 1,5   | 0,18  | 0,122 | 1,5        | 0   | 0,122 | 0         | 0,091931       | 11,9       | 0,26     |
| 8            | C102_4    | 102           | M2    | 3              | 166,6667 | 19    | 0,142  | 0,142  | 1    | 4,81  | 1,5   | 0,18  | 0,122 | 1,5        | 0   | 0,122 | 0         | 0,091931       | 11,9       | 0,26     |
| 9            | C102_5    | 102           | M2    | 3              | 166,6667 | 19    | 0,142  | 0,142  | 1    | 4,81  | 1,5   | 0,18  | 0,122 | 1,5        | 0   | 0,122 | 0         | 0,091931       | 11,9       | 0,26     |
| 10           | C102_6    | 102           | M2    | 3              | 166,6667 | 19    | 0,142  | 0,142  | 1    | 4,81  | 1,5   | 0,18  | 0,122 | 1,5        | 0   | 0,122 | 0         | 0,091931       | 11,9       | 0,26     |
| 11           | C102_7    | 102           | M2    | 3              | 166,6667 | 19    | 0,142  | 0,142  | 1    | 4,81  | 1,5   | 0,18  | 0,122 | 1,5        | 0   | 0,122 | 0         | 0,091931       | 11,9       | 0,26     |
| 12           | C102_8    | 102           | M2    | 3              | 166,6667 | 19    | 0,142  | 0,142  | 1    | 4,81  | 1,5   | 0,18  | 0,122 | 1,5        | 0   | 0,122 | 0         | 0,091931       | 11,9       | 0,26     |
| 13           | C171      | 171           | M2    | 3              | 280      | 120   | 1      | 1      | 1    | 4,83  | 2,2   | 0,24  | 0,143 | 2,2        | 0   | 0,143 | 0         | 0,10765        | 11,7       | 0,27     |
| 14           | C880_1    | 880           | M2    | 3              | 125      | 11    | 0,238  | 0,238  | 1    | 3,945 | 1,91  | 0,28  | 0,192 | 1,91       | 0   | 0,192 | 0         | 0,144847       | 6,45       | 0,17 👻   |
|              |           |               |       |                |          |       |        |        |      |       |       |       |       |            |     |       |           |                |            | •        |
|              |           |               |       |                |          |       |        |        |      |       |       |       |       |            |     |       |           | OK             | <u>Отъ</u> | иена     |
|              |           |               |       |                |          |       |        |        |      |       | _     |       |       |            |     |       |           |                |            |          |

Рисунок 2.6 – Таблица «Узлы и ветви». Вкладка «Генераторы»

| 📕 Узл | ы и Ветви   |                 |             |              |             |              |             |              |
|-------|-------------|-----------------|-------------|--------------|-------------|--------------|-------------|--------------|
| Генер | аторы Регу. | лятор + турбина | 1           |              |             |              |             |              |
| N≗    | Название    | Номер узла      | Макроблок 1 | № параметров | Макроблок 2 | № параметров | Макроблок 3 | № параметров |
| 1     | 830         | 830             | ARV5P       | 3            | PCONST      | 1            | TYR         | 1            |
| 2     | 829         | 829             | ARV5P       | 3            | PCONST      | 1            | TYR         | 2            |
| 3     | C808        | 808             | ARV5P       | 3            | PCONST      | 1            | TYR         | 2            |
| 4     | C819        | 819             | ARV5P       | 3            | PCONST      | 1            | TYR         | 2            |
| 5     | C818        | 818             | ARV5P       | 3            | PCONST      | 1            | TYR         | 2            |
| 6     | C102_2      | 102             | ARVP        | 4            | PCONST      | 1            | TYR         | 5            |
| 7     | C102_3      | 102             | ARVP        | 4            | PCONST      | 1            | TYR         | 5            |
| 8     | C102_4      | 102             | ARVP        | 4            | PCONST      | 1            | TYR         | 5            |
| 9     | C102_5      | 102             | ARVP        | 4            | PCONST      | 1            | TYR         | 5            |
| 10    | C102_6      | 102             | ARVP        | 4            | PCONST      | 1            | TYR         | 5            |
| 11    | C102_7      | 102             | ARVP        | 4            | PCONST      | 1            | TYR         | 5            |
| 12    | C102_8      | 102             | ARVP        | 4            | PCONST      | 1            | TYR         | 5            |
| 13    | C171        | 171             | PCONST      | 1            | ARVP        | 4            | TYR         | 5            |
| 14    | C880_1      | 880             | ARVP        | 4            | PCONST      | 1            | TYR         | 5            |
| 10    | C000 0      | 000             |             | 4            | DEGNET      | -            | TVD         | c            |

Рисунок 2.7 – Таблица «Узлы и ветви». Вкладка «Регулятор + турбина»

## 1.2.3. Расчеты

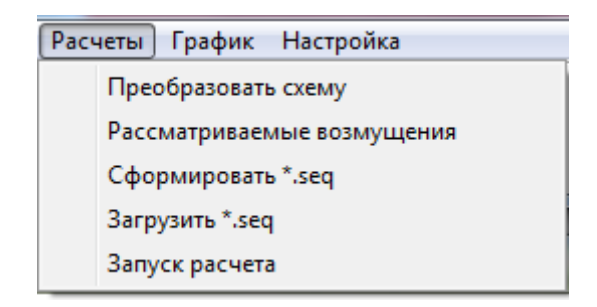

Рисунок 2.8 – Меню «Расчеты»

Используется для выполнения подготовительных действий к расчету.

– Преобразовать схему

Используется для подготовки схемы электрических соединений из рабочей области **Схема** к дальнейшему расчету. При вызове данной команды формируется табличное представление элементов схемы с их параметрами – **Параметры расчета** (рисунок 2.9).

Также, при вызове команды **Преобразовать схему,** формируются группы для расчета УРОВ, т.е. элементы, соединенные в один электрический узел, формируют одну группу и т.д.

| п 🖷 | араме | тры ра | счета |          |         |    |    |     |      |       |        | • X     |
|-----|-------|--------|-------|----------|---------|----|----|-----|------|-------|--------|---------|
| N≗  | S     | 0      | тип   | № начала | N≗конца | 11 | tв | tos | tA∏B | typoв | 1-φ K3 | 2-ф К.З |
| 1   | вкл   | ОБ     | Тр-р  | 0        | 0       | 0  | 0  | 0   | 0    | 0     | 0      | 0       |
| 2   | вкл   | ОБ     | Ген   | 829      | 0       | 0  | 0  | 0   | 0    | 0     | 0      | 0       |
| 3   | вкл   | 05     | лэп   | 820      | 801     | 1  | 0  | 0   | 0    | 0     | 0      | 0       |
| 4   | вкл   | 0Б     | лэп   | 805      | 820     | 1  | 0  | 0   | 0    | 0     | 0      | 0       |
| 5   | вкл   | 06     | Тр-р  | 0        | 0       | 0  | 0  | 0   | 0    | 0     | 0      | 0       |
| 6   | вкл   | ОБ     | Ген   | 830      | 0       | 0  | 0  | 0   | 0    | 0     | 0      | 0       |
| 7   |       |        |       |          |         |    |    |     |      |       |        |         |
|     |       |        |       |          |         |    |    |     |      |       |        |         |
|     |       |        |       |          |         |    |    |     |      | OK    |        | Отмена  |

Рисунок 2.9 – Таблица «Параметры расчета»

Таблица Параметры расчета содержит следующие поля:

| S         | _ | состояние элемента (включен/отключен);                                                                   |
|-----------|---|----------------------------------------------------------------------------------------------------|
| 0         | _ | тип привода выключателя на присоединении (ОБ – общий привод на все три фазы, ПФ – пофазный привод);      |
| Тип       | _ | тип элемента электрической сети;                                                                         |
| № начала  | _ | номер узла начала ветви (если тип элемента – генератор, то номер его узла записывается в поле № начала); |
| № конца   | _ | номер узла конца ветви;                                                                                  |
|           | _ | номер параллельности;                                                                                    |
| tB        | _ | время отключения выключателя (сек);                                                                      |
| toз, сек  | _ | время срабатывания основных защит на присоединении (сек);                                                |
| tAПВ, сек | _ | пауза АПВ (сек);                                                                                         |

- tуров, сек время выдержки УРОВ (сек);
- 1-ф КЗ шунт однофазного КЗ (о.е.);
- 2-ф КЗ шунт двухфазного КЗ на землю (о.е.).
- Рассматриваемые возмущения

Используется для задания нормативных возмущений [1] при расчете динамической устойчивости (рисунок 2.10).

| 🔳 Возмущения |        |
|--------------|--------|
| НАПВ         |        |
| 🔲 1-фазный   |        |
| 🔲 2-фазный   |        |
| 🔲 3-фазный   |        |
|              |        |
| - YPOB       |        |
| 🔲 1-фазный   |        |
| 🔲 2-фазный   |        |
| 🗖 З-фазный   |        |
| Отключение   | _      |
| 🦵 Генератора | OK     |
| 🗖 Нагрузки   | Отмена |
|              |        |

Рисунок 2.10 – Тип возмущения

В программе существует возможность рассмотрения следующих нормативных возмущений, выбранных как наиболее тяжелые с точки зрения сохранения динамической устойчивости:

- Отключение сетевого элемента основными защитами с неуспешным АПВ при:
  - однофазном КЗ на землю;
  - двухфазном КЗ на землю;
  - трехфазном КЗ.

- Отключение сетевого элемента действием УРОВ с отказом одного выключателя при:
  - однофазном КЗ на землю;
  - двухфазном КЗ на землю;
  - трехфазном КЗ.
- Отключение генератора или блока генераторов с общим выключателем;
- Отключение крупного потребителя.
- Сформировать \*.seq

Используется для автоматического формирования файлов событий в формате, используемом ПВК EUROSTAG, с учетом схемы электрических соединений, изображенной в рабочей области **Схема** и заданных параметров элементов.

– Загрузить \*.seq

Используется для загрузки файлов событий в формате, используемом ПВК EUROSTAG. При вызове данной команды появляется стандартное диалоговое окно открытия файла. В строке выбора типа файла указывается тип загружаемого файла .seq.

– Запуск расчета

Используется для запуска расчета динамической устойчивости с учетом сформированных ранее файлов событий формата .seq. Информация о результатах расчета выводится в табличной форме в рабочую область **Расчет**.

### 1.2.4. График

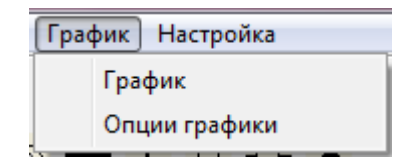

Рисунок 2.11 – Меню «График»

Используется для вывода на экран графика изменения заданных величин во времени при расчете апериодического процесса.

– Опции графика

Используется для выбора необходимых величин, изменение значения которых требуется отобразить графически (рисунок 2.12).

В программе существует возможность графического отображения во времени следующих величин:

- Угол ротора генератора;
- Электрический момент генератора;
- Внутренний угол генератора;
- Напряжение на шинах РУ;
- Частота на шинах РУ;
- Угол напряжения на шинах РУ;
- Активная мощность, текущая по заданной ветви;
- Реактивная мощность, текущая по заданной ветви;
- Ток, текущий по заданной ветви.

| 📕 Настройка вывода графиков |        |
|-----------------------------|--------|
| Генераторы                  |        |
| 🔲 Угол ротора               |        |
| П Эл момент                 |        |
|                             |        |
| Внутренний угол             |        |
| -Узлы                       |        |
| 🔲 Напряжение                |        |
| П Частота                   |        |
|                             |        |
| 9гол                        |        |
| Ветви                       |        |
| 🗌 Активная мощность         |        |
| Реактивная мошность         | ОК     |
|                             |        |
|                             | Отмена |
|                             |        |

Рисунок 2.12 – Настройка вывода графиков

Для вызова графика (рисунок 2.13) на экран используется команда График.

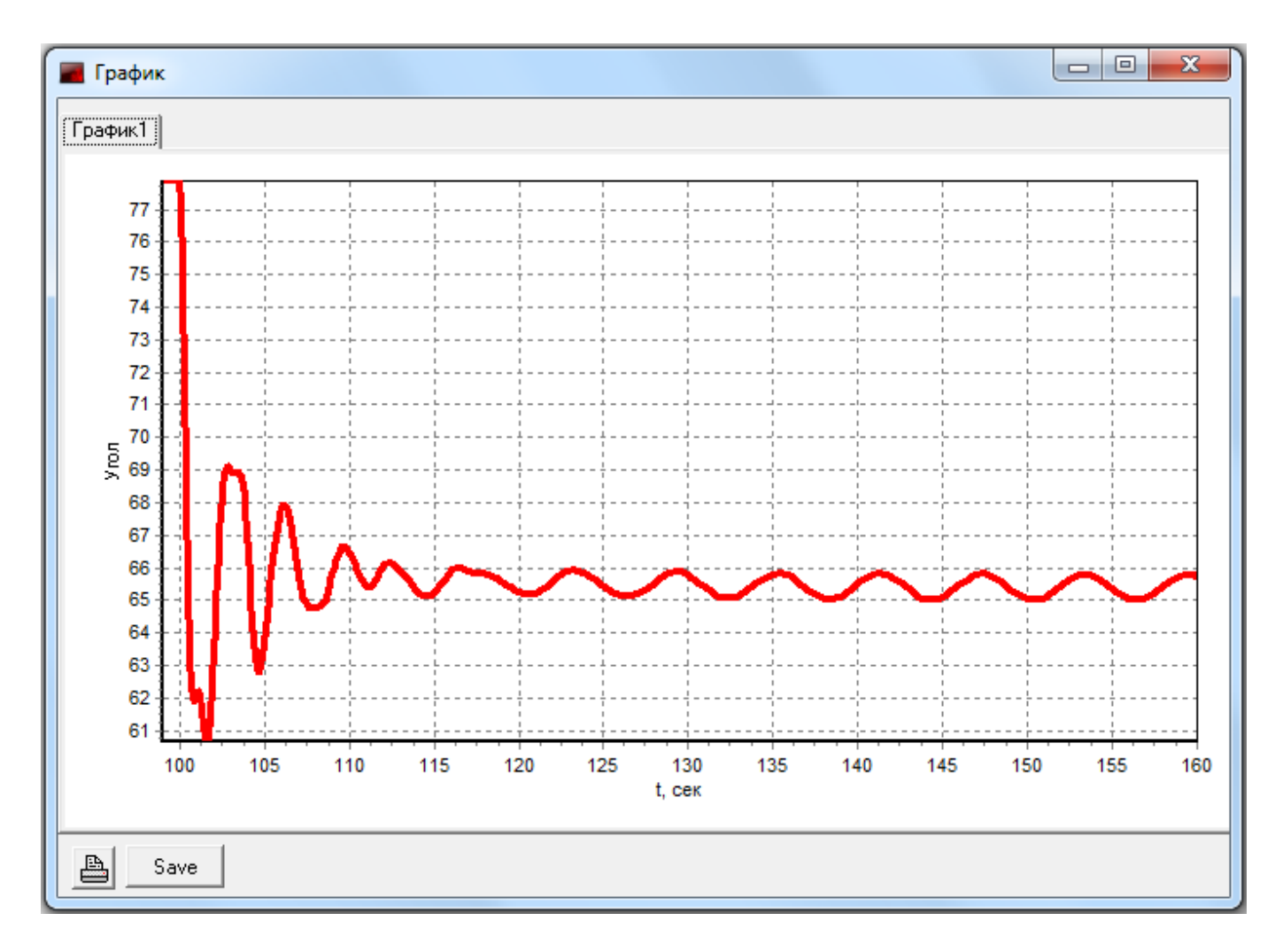

Рисунок 2.13 – График изменения ротора генератора

# 1.2.5. Настройка

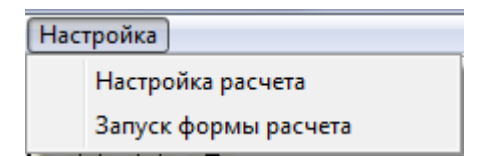

Рисунок 2.14 - Меню «Настройка»

– Настройка расчета

Используется для настройки параметров файла событий формата .seq (рисунок 2.15).

– Запуск формы расчета

Используется для вывода на экран рабочей области Расчет.

| 📕 Настройки                        |                     |                       |
|------------------------------------|---------------------|-----------------------|
| Тип вывода:                        | Полный вывод пара   | метров машин в табл 💌 |
| 🔲 Вывод результатов расчета        |                     |                       |
| 🔲 Вывод переменных после инициа    | лизации             |                       |
| 🔲 Автоматическое преобразование    |                     |                       |
| Общая относительная точность:      |                     | 0,0001                |
| Общая абсолютная точность:         |                     | 0,0001                |
| Точность для востановления алгебра | аических уравнений: | 0,001                 |
| Минимальный шаг интегрирования:    |                     | 1E-10                 |
| Максимальный шаг интегрирования:   |                     | 1                     |
| Начальное время:                   |                     | 0                     |
|                                    | OK                  | Отмена                |

Рисунок 2.15 – Настройки параметров расчета

Изменяемые поля окна **Настройки** дублируют **Параметры сценария** в ПВК EUROSTAG [2].

## 1.3. Работа с модулем «Схема»

Схема используется для графического представления соединения элементов электрической сети. По схеме программа формирует алгоритм расчета.

Элементы схемы представляют собой графическое представление основных электросетевых и электрогенерирующих элементов.

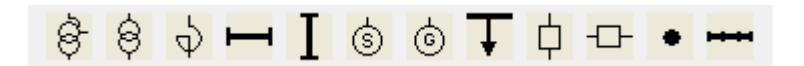

Рисунок 3.1 – Панель инструментов

– Трансформатор

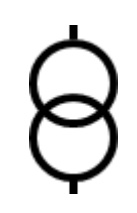

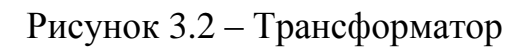

– Автотрансформатор

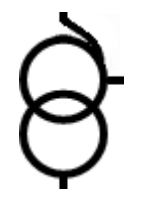

Рисунок 3.3 – Автотрансформатор

– Токоограничивающий реактор

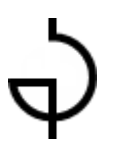

Рисунок 3.4 – Токоограничивающий реактор

- Линия электропередачи
  - Вертикальное представление

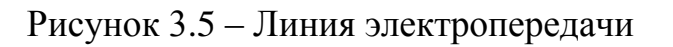

• Горизонтальное представление

Рисунок 3.6 – Линия электропередачи

- Система

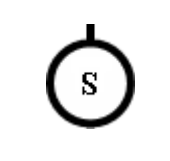

Рисунок 3.7 – Система

– Генератор

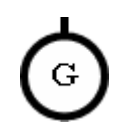

Рисунок 3.8 – Генератор

– Нагрузка

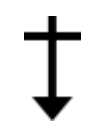

Рисунок 3.9 – Нагрузка

- Выключатель

• Вертикальное представление

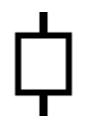

Рисунок 3.10 – Выключатель

• Горизонтальное представление

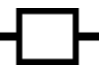

Рисунок 3.11 – Выключатель

– Узел электрических соединений. Используется для соединения трех и более графических элементов между собой.

Рисунок 3.12 – Узел электрических соединений

– Шина распределительного устройства

Рисунок 3.13 – Шина распределительного устройства

Для соединения графических элементов между собой необходимо навести курсор на элемент, затем соединить значащие области элементов.

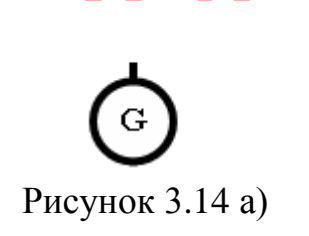

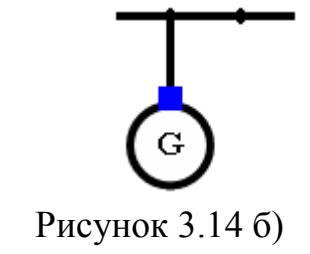

## 1.4. Контекстное меню модуля «Схема»

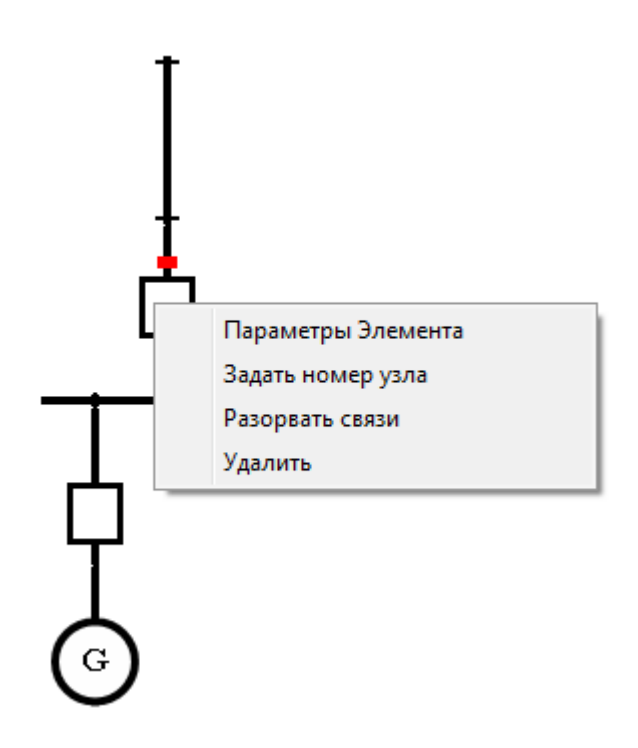

Рисунок 4.1 – Контекстное меню

Контекстное меню в схеме используется для выполнения основных функций при работе с объектом схемы, а также для связи графического представления объекта с его табличным представлением.

Для вызова локального меню работы с объектом схемы необходимо, чтобы курсор был наведен на соответствующий объект.

## 1.4.1. Параметры элемента

При вызове команды **Параметры** элемента появляется окно с параметрами элемента, в поля которого пользователь задает исходные данные, необходимые для расчета.

Физическая модель программы позволяет соединять линии электропередачи, трансформаторы, автотрансформаторы, генераторы, реакторы, нагрузки к шинам РУ и между собой без использования выключателей, но с учетом их параметров.

Окно **Параметры** элемента, соответствующее следующим электросетевым элементам (рисунок 4.2):

- Трансформатор/автотрансформатор;
- Линия электропередачи;
- Выключатель;
- Токоограничивающий реактор;

содержит:

| Параметры  | ы Элемента |                   |        |
|------------|------------|-------------------|--------|
| №н         | 1          | 🔲 Пофазный привод | OK     |
| N²ĸ        | 2          |                   | Отмена |
| nll        | 1          |                   |        |
| Uном, кВ   | 110        |                   |        |
| tв, сек    | 0,04       |                   |        |
| toз, сек   | 0,1        |                   |        |
| tans, сек  | 2          |                   |        |
| tуров, сек | 0,3        |                   |        |
|            |            |                   |        |

Рисунок 4.2 – Параметры элемента

№н – номер узла начала ветви;

№к – номер узла конца ветви;

n || – номер параллельности. При отсутствии параллельных ветвей номер параллельности должен быть равен 1;

номинальное напряжение элемента (задается в киловольтах).

Uном, кВ – Для трансформатора и автотрансформатора задается номинальное напряжение начала ветви Uном\_н и номинальное напряжение конца ветви Uном к;

время отключения выключателя (задается в секундах). Если в схеме отсутствует выключатель, то задается время отключения элемента равное времени отключения выключателя, установленного на данном присоединении;

- toз, сек время срабатывания основных защит на присоединении (задается в секундах);
- taпв, сек пауза АПВ (задается в секундах);
- typoв, сек время выдержки УРОВ (задается в секундах).

Если на выключателе на присоединении установлен пофазный привод, то необходимо поставить галочку в соответствующей строке.

Окно Параметры элемента, изображенное на рисунке 4.3, соответствует следующим электросетевым элементам:

– Генератор;

– Система.

| Параметры Элемента              |        |  |  |  |  |
|---------------------------------|--------|--|--|--|--|
| №узла 0,0000000 Пофазный привод | ОК     |  |  |  |  |
| Uном, кВ 0,0000000              | Отмена |  |  |  |  |
| tв, сек 0,0000000               |        |  |  |  |  |

Рисунок 4.3 – Параметры элемента

Окно Параметры элемента, изображенное на рисунке 4.4, соответствует следующим электросетевым элементам:

– Шина РУ.

| Параметры Элемента   |                   |        |
|----------------------|-------------------|--------|
| Uном, кВ 0,0000000   | 🔲 Пофазный привод | ОК     |
| tos, сек 0,0000000   |                   |        |
| typoв, сек 0,0000000 |                   | UIMEHa |

# Рисунок 4.4 – Параметры элемента

## 1.4.2. Разорвать связи

Команда **Разорвать связи** используется для удаления электрической соединения между элементами схемы.

## 1.4.3. Удалить

Команда Удалить используется для удаления элемента из рабочей области Схема.

| Расчет                   | -                                    |           |        | 223                            |      |                |             | • X     |
|--------------------------|--------------------------------------|-----------|--------|--------------------------------|------|----------------|-------------|---------|
| N≗                       | *.ech                                |           | ×.dta  |                                |      | сущ            |             | Удалить |
| 1                        | test.ech                             |           | test.c | dta                            |      | сошёлся        |             |         |
| 2                        |                                      |           |        |                                |      |                |             |         |
| Параметр                 | ы                                    | агрузка   | seq    | Создат                         | ь se | eq B           | озмущения   |         |
| Nº                       | ×.ech                                | ×.dta     |        | *.seq                          | Pe   | зультат        | Время       |         |
| 1                        | test.ech                             | test.dta  |        | 9POB(1)-24.seq                 | не   | устойчиво      | 101.2648    |         |
| 2                        | test.ech                             | test.dta  |        | YPOB(1)-34.seq                 | ус   | тойчиво        |             |         |
| 3                        |                                      |           |        |                                |      |                |             |         |
| Расчет                   | -                                    |           |        | График                         |      | 0              | пции график |         |
| 160.0000 s               | <br>- АВТОМАТИКА                     | А17 ОПР   | ₽ЕДЕ   | ЛИЛА УСТОЙЧИ                   | BOI  | <br>Е СОСТОЯНИ | 1E          |         |
| CASE<br>УРОВ(1)-34<br>лг | NAME ? (.RE:<br>.seq<br>ЭСТИГНЫТО КО | S FILE FF | 30М 8  | EUROSTAG_S )<br>1 PACHETA BPFM | я    |                |             |         |
| д.                       | ссчитано: 2                          |           | . для  |                                | 1    |                |             |         |

# 1.5. Работа с модулем «Расчет»

Рисунок 5.1 – Область программы «Расчет»

Область программы **Расчет** используется для ввода и вывода информации при работе с программой, а именно:

- загрузки исходных файлов .ech и .dta, необходимых для расчета;
- загрузки готовых файлов .seq;
- создания файлов .seq;
- отображения информации о результатах расчета статической устойчивости загруженных режимов;

- отображения информации о результатах расчета динамической устойчивости загруженных режимов;
- отображения графиков апериодического процесса.

Перед проведением расчетов в программе необходимо загрузить файлы формата .ech и .dta с исследуемой математической моделью электрических соединений. В зависимости от объема расчетов в программу могут быть загружены несколько пар файлов формата .ech и .dta, которые будут располагаться в таблице с номером строки согласно последовательности добавления (рисунок 5.2).

| N² | *.ech    | *.dta    | сущ     |
|----|----------|----------|---------|
| 1  | test.ech | test.dta | сошёлся |
| 2  |          |          |         |
|    |          |          | ,       |
|    |          |          |         |
|    |          |          |         |

Рисунок 5.2 – Таблица загрузки файлов форматов .ech, .dta

Информация о созданных файлах формата .seq располагается в табличной форме. Последовательность строк формируется согласно таблице **Параметры** расчета (рисунок 5.3).

| Nº | *.ech    | *.dta    | *.seq          | Результат   | Время    | - |
|----|----------|----------|----------------|-------------|----------|---|
| 1  | test.ech | test.dta | OF-2.seq       | устойчиво   |          | - |
| 2  | test.ech | test.dta | НАПВ(3)-33.seq | неустойчиво | 101.1765 |   |
| 3  | test.ech | test.dta | 9P0B(3)-36.seq | неустойчиво | 101.1820 |   |
| 4  | test.ech | test.dta | НАПВ(3)-43.seq | неустойчиво | 101.6556 | Ŧ |
| •  |          |          |                |             | +        |   |

Рисунок 5.3 – Результаты расчета

В столбце \*.ech отображается имя файла данных режима.

В столбце \*.dta отображается имя файла данных динамики.

В столбце **\*.seq** отображается имя файла событий. Оно формируется автоматически при вызове команды **Сформировать \*.seq.** В начале имени

записывается нормативное возмущение. В скобках – вид КЗ, далее – номер строки из таблицы **Параметры расчета.** 

В столбце **результат** отображается результат расчета динамической устойчивости – устойчиво/неустойчиво.

В столбце **время** отображается время потери динамической устойчивости хотя бы одним генератором системы. Время рассчитывается с начала переходного процесса. Критерием определения динамической устойчивости является угол ротора и скорость вращения ротора генераторов. При устойчивом состоянии генераторов время не указывается.

#### 2. Расчет

Перед проведением расчетов в программе необходимо подготовить исходные данные по файлам данных режима. Это могут быть файлы формата .ech, используемые в ПВК EUROSTAG версии 4.5, или файлы формата .rg2, используемые в ПК RastrWin. Для конвертирования файлов данных режима формата .rg2 в файлы формата .ech необходимо вызвать команду Загрузка –  $rg2 \rightarrow ech$ .Также необходимо подготовить исходные данные по файлам данных динамики формата .dta, используемые в ПВК EUROSTAG версии 4.5.

#### 2.1. Порядок расчета

1. Загрузить файл со схемой электрических соединений формата .els с помощью команды **Файл – Открыть**. Или создать файл в рабочей области **Схема** с помощью команды **Файл – Новая схема**.

2. Задать параметры элементов схемы электрических соединений с помощью контекстного меню в рабочей области Схема. Если заданы не все параметры элементов, то программа при расчете автоматически задаст стандартные значения:

tB, CEK=0,08to3, CEK=0,04tanb, CEK=2typob, CEK=0,3

3. Загрузить файлы данных режима и файлы данных динамики форматов .ech и .dta через рабочую область **Расчет**. Для правильной работы программы необходимо проконтролировать, чтобы номера ветвей и названия генераторов в схеме и в файлах формата .ech и .dta совпадали.

4. Сформировать таблицу Параметры расчета с помощью команды Расчеты – Преобразовать схему. В таблице необходимо задать значения шунтов при однофазном КЗ и двухфазном КЗ на землю. Для дальнейшего изменения параметров элементов схемы возможно использование таблицы

32

**Параметры расчета**, вызов на экран которой осуществляется через рабочую область **Расчет** с помощью команды **Параметры**. Если не все значения заданы, то программа при расчете автоматически задаст стандартные значения:

| Хш однофазного КЗ, о.е.          | = | 0,09  |
|----------------------------------|---|-------|
| Хш двухфазного КЗ на землю, о.е. | = | 0,002 |
| Хш трехфазного КЗ, о.е.          | = | 0     |

5. Сформировать файл событий формата .seq с помощью команды Расчеты – Сформировать \*.seq либо через рабочую область Расчет командой Создать seq. Для этого сначала необходимо задать интересующие нормативные возмущения с помощью команды Расчеты – Рассматриваемые возмущения либо через рабочую область Расчет командой Возмущения. Для загрузки файла событий .seq необходимо воспользоваться командой Расчеты – Загрузить \*.seq либо командой Загрузка seq через рабочую область Расчет.

6. Произвести расчет с помощью команды Расчеты – Запуск расчета либо через рабочую область Расчет с помощью команды Расчет.

7. Вывести на экран графики изменения расчетных величин с помощью команды График либо через рабочую область Расчет командой График. Для этого сначала необходимо задать интересующие переменные командой График – Опции графика либо через рабочую область Расчет командой Опции график. Затем выделить курсором ту ячейку в рабочей области Расчет, файл событий в которой необходимо рассмотреть.

33